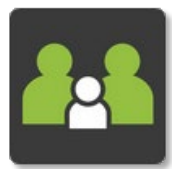

## Accessing Learning Conversations via the Simon Everywhere App

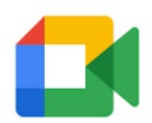

Share Tap New meeting to get a link that

you can send to people that you want to meet with

2

q w e

4 5 6

t y

8 9 0

р

**Please note:** You must have the Google Meet app installed & logged in to utilise our Virtual Learning Conversations on your mobile device. Please install this app via your devices app store before continuing.

• Navigate to the Parent Teacher booking page on the SIMON Everywhere app, select the 'Booked Times' & click the Join Interview button

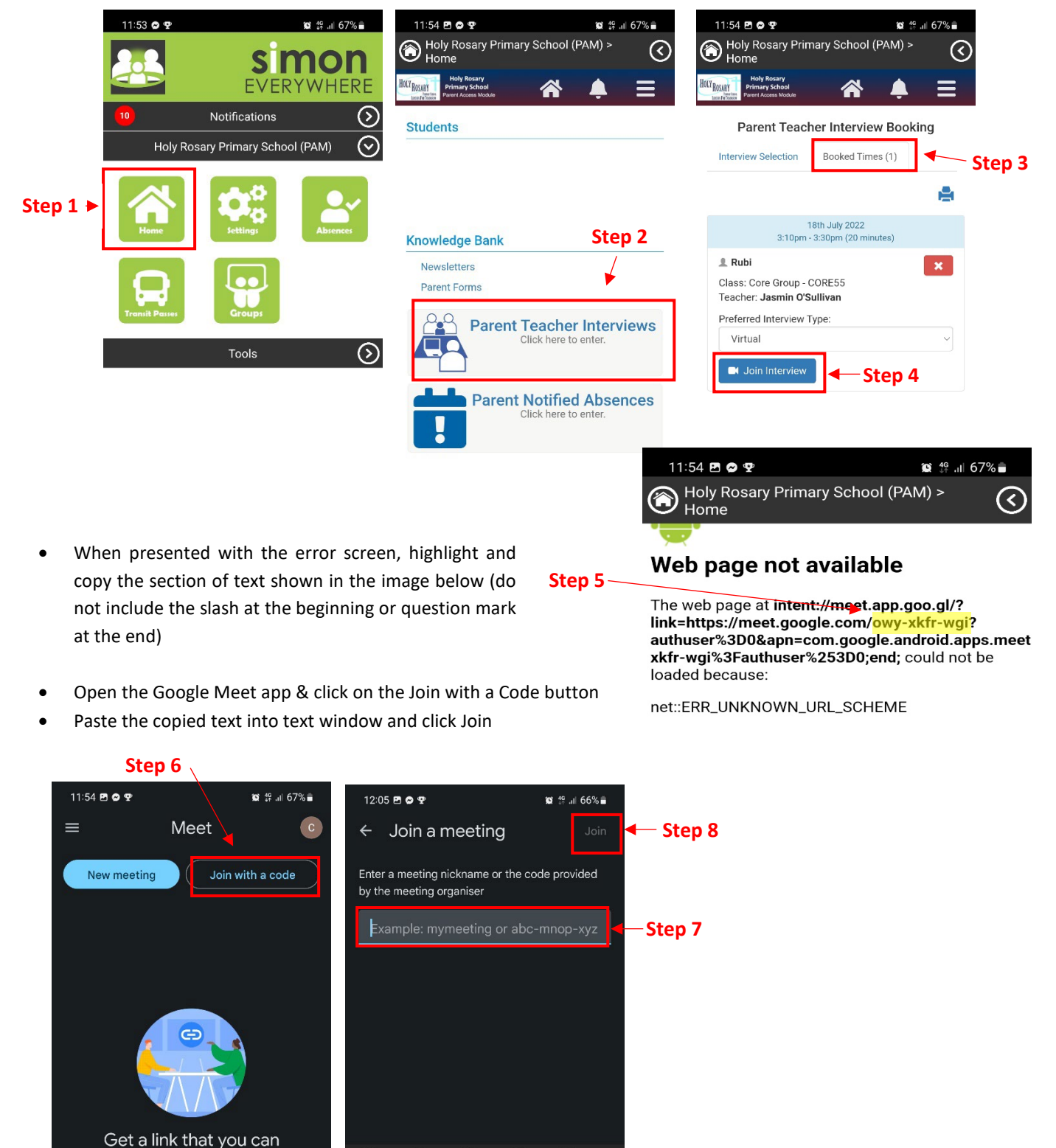